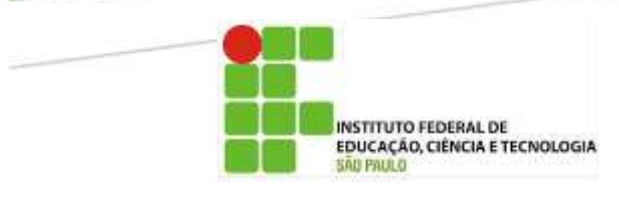

## MANUAL

# Acesso ao SIGAC (SIGEPE Servidor e Pensionista)

Emissão: Setembro/2018

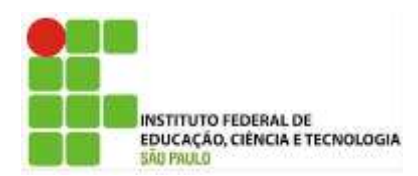

## Sumário

| Apresentação                                                | 2    |
|-------------------------------------------------------------|------|
| Como acessar o SIGAC (primeiro acesso)                      | 3    |
| Como acessar o SIGAC (após a realização do primeiro acesso) | 8    |
| Como acessar o SIGAC (casos de esquecimento de senha)       | 9    |
| Considerações Finais                                        | . 15 |
| Elaboração                                                  | . 16 |

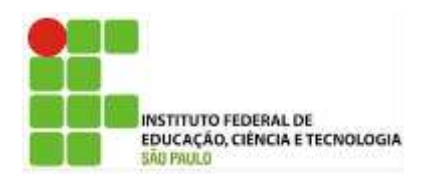

## Apresentação

Em continuidade ao projeto da Diretoria de Administração de Pessoal em padronizar as rotinas de Gestão de Pessoas, este documento apresenta aos servidores efetivos, aposentados, beneficiários de Pensões Civis e aos ocupantes de Cargos em Comissão sem vínculo efetivo, regidos pela Lei nº 8.112/90, bem como aos contratados por tempo determinado nos termos da Lei nº 8.745/93, os procedimentos necessários para realização do acesso ao SIGAC, bem como da recuperação de senha.

Estamos à disposição!

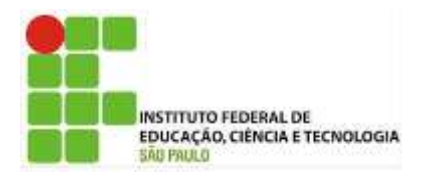

### Como acessar o SIGAC (primeiro acesso)

Acesse o site do SIGAC (SIGEPE Servidor e Pensionista). Para tanto, copie e cole em seu navegador o seguinte endereço eletrônico e pressione "ENTER": <u>https://sso.gestaodeacesso.planejamento.gov.br/cassso/login</u>

Posteriormente, clique em "SELECIONE" e escolha a opção "Primeiro acesso":

| ira o CPF<br>nha<br>Acessar      | ou                                             | CERTIFICADO DIGITAL<br>Se você possul certificado<br>digital, clique no botão abaixo e<br>acesse através de seu código<br>PIN. |
|----------------------------------|------------------------------------------------|----------------------------------------------------------------------------------------------------|
|                                  | Prec                                           | isa de Ajuda?<br>ELECIONE::                                                                                                    |
| Sigac                            | SISTEMA<br>DE GESTÃO<br>DE ACESSO              |                                                                                                    |
| Sigac  <br>aça login para prosso | sistema<br>De Gestão<br>De Acesso<br>eguir pai | a o Sigepe CERTIFICADO DIGITAL Se você possui certificado digital, clime no botio abaixo e accese através                      |

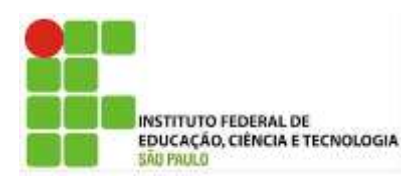

| Para prosseguir com seu acesso preencha os campos abaixo e cliqu<br>em <b>continuar</b> .<br>* Insira aqui o CPE<br>* Digite o código da imagem |
|----------------------------------------------------------------------------------------------------|
| * Insira aqui o CPF                                                                                                    |
| * Digite o código da imagem                                                                                                    |
| * Digite o código da imagem                                                                                                    |
| * Digite o código da imagem                                                                                                    |
|                                                                                                    |
| O CÓDIGO da imagem <u>não faz</u> distinção<br>entre maiúsculas e minúsculas.                                                                   |
|                                                                                                    |

Preencha os espaços da tela acima e, logo após, clique em "Continuar".

Insira aqui o CPF: informe os 11 dígitos do seu CPF.

Digite o código da imagem: insira o código conforme imagem.

Após o procedimento, será encaminhada ao seu e-mail mensagem para continuidade no acesso. O servidor deve observar atentamente as instruções conforme modelo abaixo:

| Para o<br>não r<br>reenv<br>CASO<br>SUA C | ar continuidade à sua solicitação de acesso ao<br>ceba um e-mail com as instruções necessária:<br>de e-mail.<br>VÃO RECEBA O E-MAIL COM O LINK PARA COM                                                                                         | sistema acesse seu e-mail. Caso<br>s dentro de 15 minutos solicito                                                                                                    |
|-------------------------------------------|----------------------------------------------------------------------------------------------------|----------------------------------------------------------------------------------------------------|
| CASO<br>SUA C                             | NÃO RECEBA O E-MAIL COM O LINK PARA CO                                                                                                    |                                                                                                    |
| • c                                       | INA FOSTAL, FAVOR OBSERVAR AS POSSIVEIS I                                                                                                    | NTINUIDADE DO PROCESSO EM<br>RAZÕES ABAIXO:                                                                                                    |
| ni<br>Vi<br>lir                           | xa Postal Lotada: Boa parte dos provedores d<br>nazenamento de mensagens. Quando esse limit<br>vas mensagens em virtude da falta de espa<br>rifique se a sua Caíxa Postal está com capacio<br>par sua caíxa postal, você pode voltar no site do | le internet possuem um limite d<br>e é atingido, deixamos de recebe<br>aço para armazenamento. DIC/<br>dade para receber e-mails. Apé<br>portal e efetuar nova tentativa; |
| • E-<br>de<br>re                          | nail desatualizado e/ou cadastrado incorre<br>satualizado ou foi cadastrado de forma incorr<br>ilizada na sua Unidade de Gestão de Pessoas;                                                                                                    | <b>tamente:</b> Seu email pode esta<br>eta. A atualização de cadastro                                                                                                    |
| • Pi<br>D                                 | <b>blemas no Provedor:</b> O seu provedor pode<br>A: Faça um autoteste: envie um e-mail para voo<br>seguida.                                                                                                    | estar inativo ou com problema<br>cê mesmo e verifique se o recet                                                                                                    |
| • SI<br>bi<br>re<br>Si<br>ei              | AM (Mensagem não autorizada): A maio<br>queadores anti-spam ativado. DICA: Verifique co<br>ras anti-spam utilizadas não estão classifica<br>iAC.nao-responda@planejamento.gov.br como sp<br>viado não está na Caixa de e-mails spam (lixo elet  | oria dos provedores possue<br>m o seu provedor de e-mails se a<br>indo a mensagem gerada pe<br>pam ou então verifique se o e-ma<br>trônico) disponível em seu e-mail      |

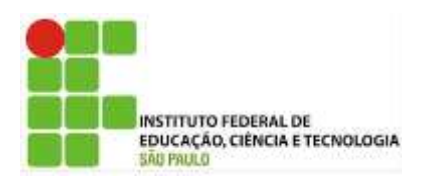

Para prosseguir, acesse o e-mail cadastrado junto ao setor de Gestão de Pessoas e siga as instruções constantes na mensagem.

### **IMPORTANTE:**

O navegador pode emitir a tela com a seguinte mensagem "Sua conexão não é particular", basta ignorá-la, clicar em "AVANÇADO" e, posteriormente, em <u>"Ir para gestaodeacesso.planejamento.gov.br (não seguro)"</u>

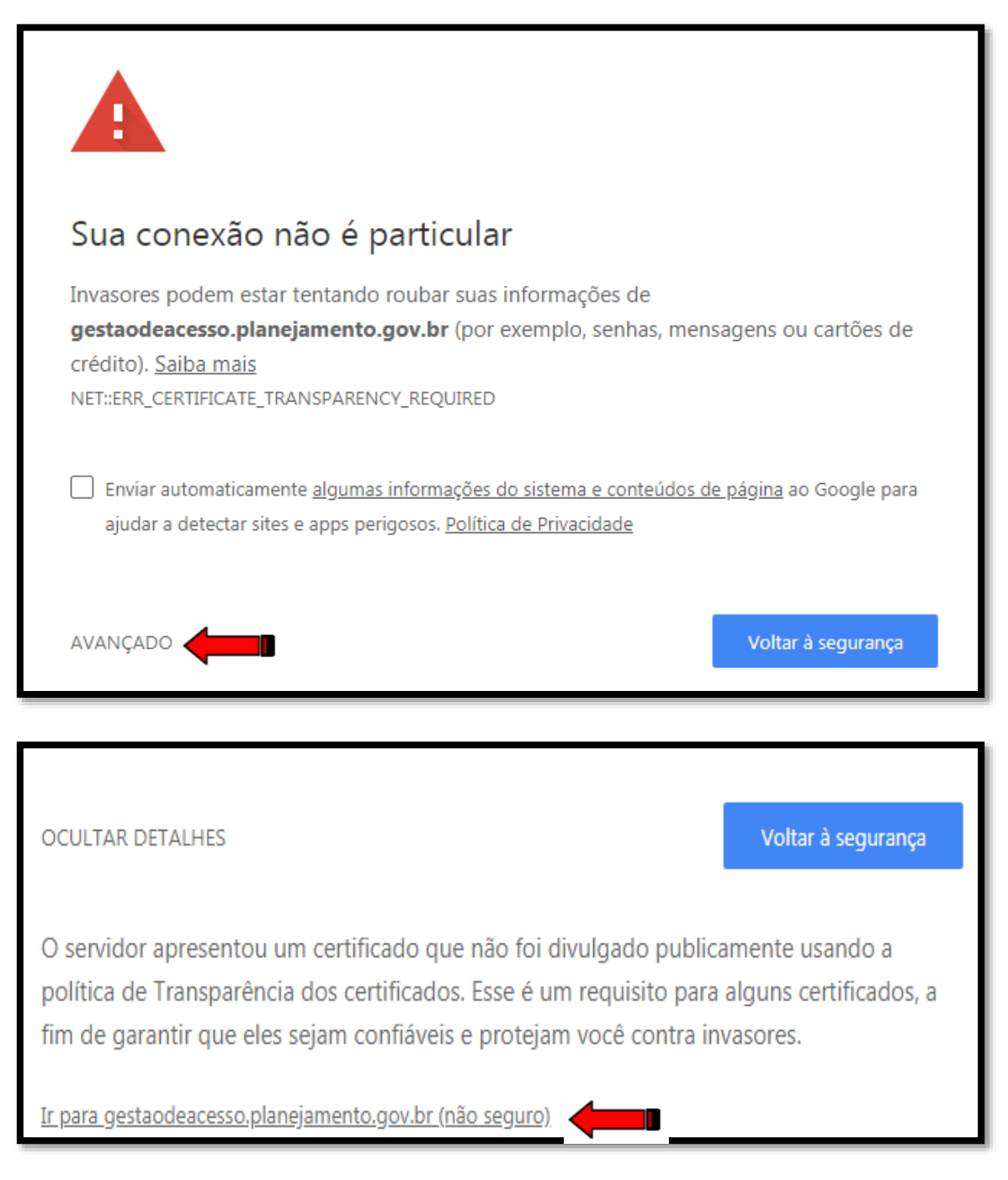

**Observação:** Tal informação poderá variar de acordo com o navegador utilizado para acessar a internet.

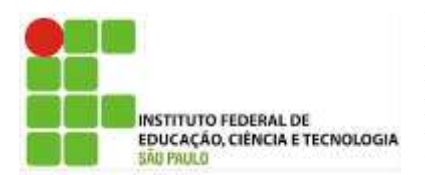

Para continuidade, será necessária a confirmação de alguns dados cadastrais (que poderão ser distintos dos indicados na ilustração abaixo). Após o devido preenchimento, clique em confirmar.

Em caso de divergência dos dados inseridos, contate a CGP de seu Câmpus de exercício para verificação do SIAPE.

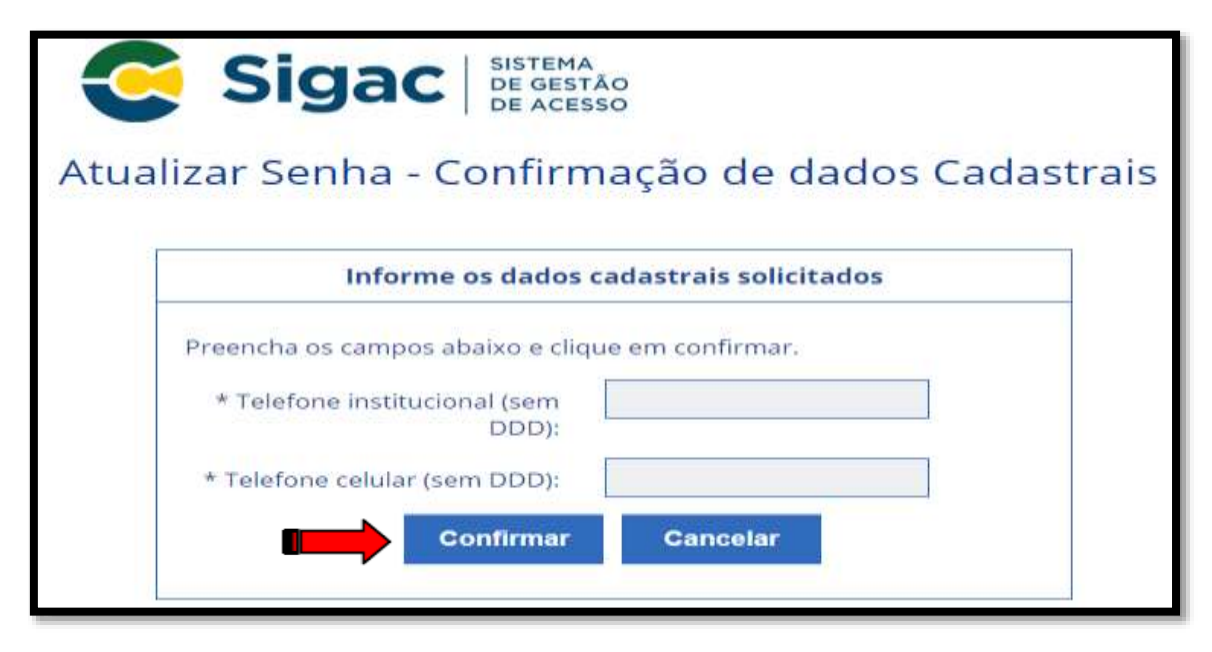

Preencha os espaços constantes em "**Perguntas e respostas desafio**" (que poderão ser distintos dos indicados na ilustração abaixo) e, em seguida, clique em "**Continuar**". Tome nota de tais respostas, pois poderão ser solicitadas em caso de eventual esquecimento de senha.

|                                   | Perguntas e respostas desafio                                                                   |
|-----------------------------------|-------------------------------------------------------------------------------------------------|
| Preencha os can<br>eu cadastramer | npos abaixo com as mesmas respostas cadastradas quando realizou o<br>nto e clique em confirmar. |
| Pergunta 1:                       | Qual é a sua cor favorita?                                                                      |
| * Resposta 1:                     |                                                                                                 |
| Pergunta 2:                       | Que tipo de livro que você mais gosta de ler?                                                   |
| * Resposta 2:                     |                                                                                                 |

Na próxima tela insira o seu número do **"Telefone Celular".** Salientamos que o seu preenchimento não é obrigatório, em caso de não preenchimento basta clicar na opção **"Pular etapa"**.

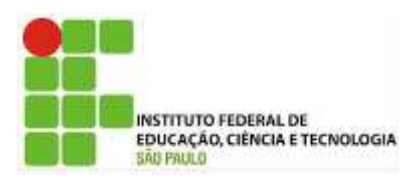

| Siga                                            | DE SISTEMA<br>DE GESTÃO<br>DE ACESSO                                                        |                                                                 |
|-------------------------------------------------|---------------------------------------------------------------------------------------------|-----------------------------------------------------------------|
| iro Acesso                                      | o - Atualizar telefor                                                                       | ne celular                                                      |
|                                                 | Atualização de cel                                                                          | ular                                                            |
| Seu número o<br>exemplo, pode<br>acessar sua co | de celular nos ajuda a mante<br>premos mandar uma mensage<br>onta caso você esqueça sua ser | er sua conta protegida. Po<br>m de texto para vocé pode<br>iha. |
| Telef                                           | one celular: ()                                                                             |                                                                 |
|                                                 | onfirmar Pular Etapa                                                                        | Cancelar                                                        |
|                                                 | Johnimar Pular Etapa                                                                        | Cancelar                                                        |

Para finalizar a geração de senha, proceda com o preenchimento dos espaços "Nova Senha" e "Confirme a Nova Senha" e em seguida clique em "Confirmar".

| C Sig        | JAC SISTEMA<br>DE GESTÃO<br>DE ACESSO |
|--------------|---------------------------------------|
| Primeiro Aco | esso - Cadastro de senha              |
|              | Cadastro de senha                     |
|              | Nome Completo:<br>CPF:                |
|              | *Nova Senha                           |
|              | *Confirme a Nova Senha                |
| 1            | Confirmar Cancelar                    |
|              | L                                     |

Com a senha gerada, o sistema emitirá a seguinte mensagem "Senha cadastrada com sucesso! ".

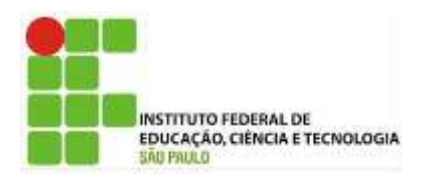

## Como acessar o SIGAC (após a realização do primeiro acesso)

Acesse o site do SIGAC (SIGEPE Servidor e Pensionista), para tanto copie e cole em seu navegador o seguinte endereço eletrônico e pressione "ENTER": <u>https://sso.gestaodeacesso.planejamento.gov.br/cassso/login.</u>

Digite seu nº de CPF e senha nos respectivos espaços e clique em "Acessar".

| Insira o CPF |     | CERTIFICADO DIGITAL                                                                                   |
|--------------|-----|----------------------------------------------------------------------------------------------------|
| Senha        | ου  | Se você possui certificado<br>digital, clique no botão abaixo<br>acesse através de seu código<br>PIN. |
| Aressar      |     | Certificado<br>Digital @                                                                              |
|              |     |                                                                                                    |
|              | Pre | cisa de Ajuda?                                                                                        |

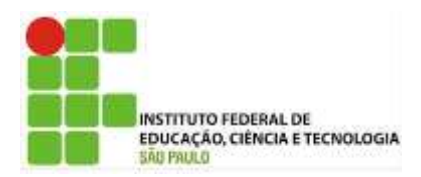

## Como acessar o SIGAC (casos de esquecimento de senha)

Em caso de esquecimento de senha, acesse o site do SIGAC, para tanto copie e cole em seu navegador o seguinte endereço eletrônico e pressione "ENTER" <u>https://sso.gestaodeacesso.planejamento.gov.br/cassso/login</u>

Surgirá a seguinte tela. Para prosseguir, clique em "SELECIONE" e escolha a opção "Esqueci minha senha".

| Sigac   aca login para pros | ISTEMA<br>DE GESTÃO<br>DE ACESSO | ir para o Sigepe                                                                                        |
|-----------------------------|----------------------------------|----------------------------------------------------------------------------------------------------|
| Insira o CPF                |                                  | CERTIFICADO DIGITAL                                                                                     |
| Senha                       | ou                               | Se você possul certificado<br>digital, clique no botão abaixo e<br>acesse através de seu código<br>PIN. |
| Acessar                     |                                  | Certificado<br>Bigitol                                                                                  |
|                             |                                  | Precisa de Ajuda?                                                                                       |
|                             | Ŷ                                |                                                                                                    |

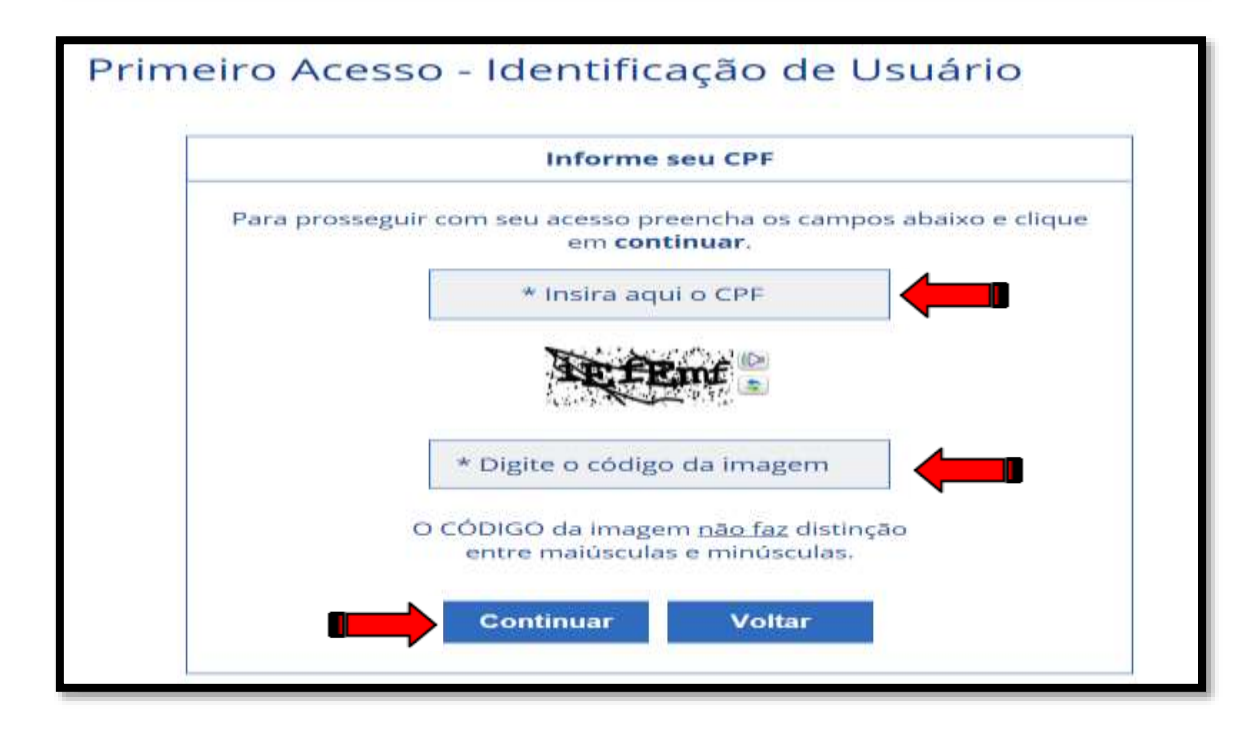

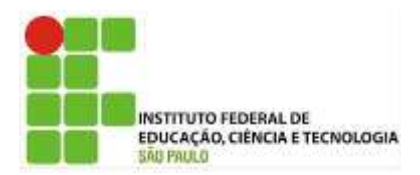

Insira aqui o CPF: informe os 11 dígitos do seu CPF.

Digite o código da imagem: insira o código conforme imagem.

Preencha os respectivos espaços e, logo após, clique em "Continuar".

Após o procedimento, será encaminhada ao seu e-mail mensagem para continuidade no acesso. O servidor deve observar atentamente as instruções conforme modelo abaixo:

|                   | Orientações                                                                                                    |
|-------------------|----------------------------------------------------------------------------------------------------|
| Par<br>năc<br>ree | a dar continuidade à sua solicitação de acesso ao sistema acesse seu e-mail. Caso<br>> receba um e-mail com as instruções necessárias dentro de 15 minutos solicite<br>nvio de e-mail.                                                                                                    |
| CA:               | SO NÃO RECEBA O E-MAIL COM O LINK PARA CONTINUIDADE DO PROCESSO EM<br>A CAIXA POSTAL, FAVOR OBSERVAR AS POSSÍVEIS RAZÕES ABAIXO:                                                                                                    |
|                   | <b>Caixa Postal Lotada:</b> Boa parte dos provedores de internet possuem um limite de<br>armazenamento de mensagens. Quando esse limite é atingido, deixamos de recebe<br>novas mensagens em virtude da falta de espaço para armazenamento. DICA<br>Verifique se a sua Caixa Postal está com capacidade para receber e-mails. Após<br>limpar sua caixa postal, você pode voltar no site do portal e efetuar nova tentativa; |
| •                 | E-mail desatualizado e/ou cadastrado incorretamente: Seu email pode esta<br>desatualizado ou foi cadastrado de forma incorreta. A atualização de cadastro o<br>realizada na sua Unidade de Gestão de Pessoas;                                                                                                    |
|                   | Problemas no Provedor: O seu provedor pode estar inativo ou com problemas<br>DICA: Faça um autoteste: envie um e-mail para você mesmo e verifique se o recebe<br>em seguida.                                                                                                    |
| •                 | <b>SPAM (Mensagem não autorizada):</b> A maioria dos provedores possuen<br>bloqueadores anti-spam ativado. DICA: Verifique com o seu provedor de e-mails se a<br>regras anti-spam utilizadas não estão classificando a mensagem gerada pelo<br>SIGAC.nao-responda@planejamento.gov.br como spam ou então verifique se o e-ma<br>enviado não está na Caixa de e-mails spam (lixo eletrônico) disponível em seu e-mail.       |

Para prosseguir, acesse o e-mail cadastrado junto ao setor de Gestão de Pessoas e siga as instruções constantes na mensagem.

#### **IMPORTANTE:**

O navegador pode emitir a tela com a seguinte mensagem "Sua conexão não é particular", basta ignorá-la, clicar em "AVANÇADO" e, posteriormente, em <u>"Ir para gestaodeacesso.planejamento.gov.br (não seguro)"</u>

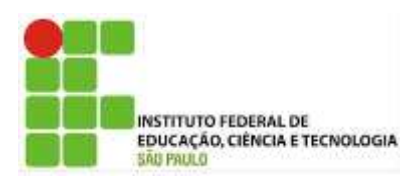

| Sua conexão não é particular                                                                                                    |                              |  |  |
|----------------------------------------------------------------------------------------------------|------------------------------|--|--|
| Invasores podem estar tentando roubar suas informações de<br><b>gestaodeacesso.planejamento.gov.br</b> (por exemplo, senhas, mens<br>crédito). <u>Saiba mais</u><br>NET::ERR_CERTIFICATE_TRANSPARENCY_REQUIRED                                                 | agens ou cartões de          |  |  |
| Enviar automaticamente <u>algumas informações do sistema e conteúdos de</u><br>ajudar a detectar sites e apps perigosos. <u>Política de Privacidade</u>                                                                                                    | <u>página</u> ao Google para |  |  |
|                                                                                                    | Voltar à segurança           |  |  |
|                                                                                                    |                              |  |  |
| OCULTAR DETALHES                                                                                                    | Voltar à segurança           |  |  |
| O servidor apresentou um certificado que não foi divulgado publicamente usando a<br>política de Transparência dos certificados. Esse é um requisito para alguns certificados, a<br>fim de garantir que eles sejam confiáveis e protejam você contra invasores. |                              |  |  |
| Ir para gestaodeacesso.planejamento.gov.br (não seguro)                                                                                                    |                              |  |  |

**Observação:** Tal informação poderá variar de acordo com o navegador utilizado para acessar a internet.

Em seguida, clique na opção "Continuar".

|     | Sigac Sistema<br>DE GESTÃO<br>DE ACESSO                        |
|-----|----------------------------------------------------------------|
| Cor | ifirmação de Dados                                             |
|     | Confirmação de Dados                                           |
|     | Clique no botão abaixo para prosseguir com sua<br>solicitação. |
|     | Continuar                                                      |

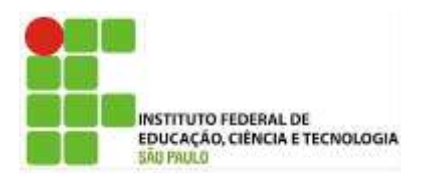

Após continuidade dos trâmites aparecerá tela em que será necessária a confirmação de alguns dados cadastrais (que poderão ser distintos dos indicados na ilustração abaixo). Após o devido preenchimento, clique em confirmar.

Em caso de divergência, contate a CGP de seu Câmpus de exercício para verificação dos dados no SIAPE.

| alizar Senha - Co       | onfirmac         | ăo de da        | dos Cadas |
|-------------------------|------------------|-----------------|-----------|
|                         |                  |                 |           |
| Informe o               | s dados cadas    | trais solicitad | os        |
| Preencha os campos ab   | aixo e clique em | confirmar.      |           |
| * Telefone institucion  | al (sem          |                 |           |
| * Telefone celular (sem |                  |                 |           |
|                         | Alexandra i      |                 |           |

Preencha os espaços constantes em "**Perguntas e respostas desafio**" (que poderão ser distintos dos indicados na ilustração abaixo) e em seguida clique em "**Continuar**".

|                                   | Perguntas e respostas desafio                                                                   |
|-----------------------------------|-------------------------------------------------------------------------------------------------|
| Preencha os can<br>eu cadastramen | npos abaixo com as mesmas respostas cadastradas quando realizou c<br>ito e clique em confirmar. |
| Pergunta 1:                       | Qual é a sua cor favorita?                                                                      |
| * Resposta 1:                     |                                                                                                 |
| Pergunta 2:                       | Que tipo de livro que você mais gosta de ler?                                                   |
| * Resposta 2:                     |                                                                                                 |

Salientamos que as perguntas constantes na próxima tela podem ser diferentes, de acordo com as solicitadas no seu primeiro acesso. Caso não se lembre das respostas, refaça o procedimento de acesso mais duas vezes, consequentemente, o sistema bloqueará seu acesso e emitirá a seguinte mensagem:

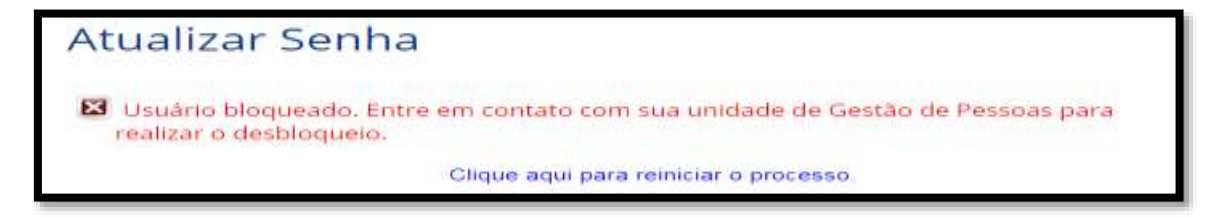

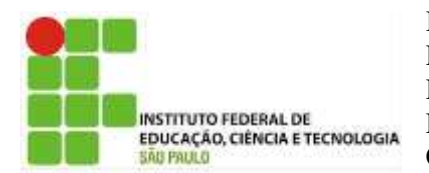

Na hipótese de bloqueio conforme tela acima, encaminhe mensagem via e-mail à sua CGP solicitando o desbloqueio do acesso ao SIGAC. No intuito de tornar o desbloqueio mais célere, informe nome completo e nº de CPF.

Após a realização do desbloqueio, será encaminhada uma mensagem ao seu e-mail cadastrado. Clique no link constante na mesma.

Em seguida clique em "Continuar", conforme demonstrado na tela abaixo.

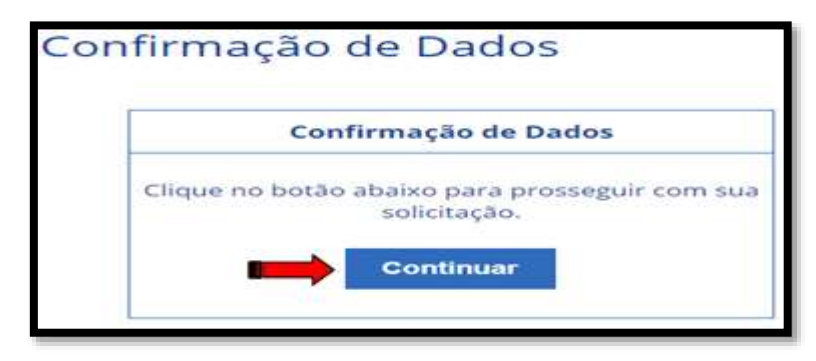

Na tela abaixo, preencha os espaços "RG, UF do RG" e "Primeiro nome da mãe" e em seguida clique em "Confirmar"

| C     | Sigac SISTEMA<br>DE GESTÃO<br>DE ACESSO          |
|-------|--------------------------------------------------|
| Prime | eiro Acesso - Confirmação de dados Cadastrais    |
| [     | Informe os dados cadastrais solicitados          |
|       | Preencha os campos abaixo e clique em confirmar. |
|       | * RG e UF do RG: Selecione *                     |
|       | * Primeiro nome da mãe:                          |
|       |                                                  |
|       | Confirmar Cancelar                               |

Posteriormente o sistema solicitará a escolha de "**Perguntas**", bem como suas respostas, logo após clique em "**Confirmar**".

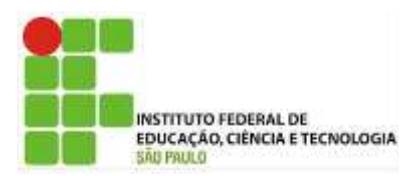

| Selecione as perguntas e preencha as respostas<br>ispostas preenchidas nos ajudam a manter sua conta protegida. Por exemplo, poderemos<br>tar estas respostas guando solicitar o cadastramento de uma nova senha. |                                                                                                    |                              |
|----------------------------------------------------------------------------------------------------|----------------------------------------------------------------------------------------------------|------------------------------|
| rspostas preenchidas nos ajudam a manter sua conta protegida. Por exemplo, poderemos<br>tar estas respostas guando solicitar o cadastramento de uma nova senhe.                                                   | Selecione as perguntas e preencha as respostas                                                                                                    |                              |
|                                                                                                    | satas preenchidas nos ajudam a munter sua conta protegida. Por exemplo, poderemos<br>estas respostas guando solicitar o cadastramento de uma nova senha. | a respostas<br>olicitar esta |
| ergunta Selecione uma pergunta.                                                                                                    | inta Selecione uma pergunta.                                                                                                    | • Pergunta                   |
| sposta                                                                                                    | osta:                                                                                                    | Resposta:                    |
| argunta: Selecione uma pergunta.                                                                                                    | inta: Selecione uma pergunta.                                                                                                    | Pergunta:                    |
|                                                                                                    | asta l                                                                                                    | Responte:                    |

Na próxima tela insira o seu número do "**Telefone Celular**". Salientamos que o seu preenchimento não é obrigatório, em caso de não preenchimento basta clicar na opção "**Pular etapa**".

| iro A                        | cesso - A                                     | tualizar tel                    | lefone co                             | elular                               |               |
|------------------------------|-----------------------------------------------|---------------------------------|---------------------------------------|--------------------------------------|---------------|
|                              |                                               | Atualização                     | de celular                            |                                      |               |
| Seu nu<br>exemple<br>acessar | nero de celui<br>, poderemos<br>sua conta cas | ar nos ajuda a<br>mandar uma me | manter sua<br>ansagem de<br>sua senha | i conta protegidi<br>texto para você | i. Po<br>pode |
|                              | Telefone celu                                 | dar: [ <u>()</u>                |                                       |                                      |               |
|                              |                                               |                                 | -                                     |                                      |               |

Para finalizar a geração de senha, proceda com o preenchimento dos espaços "Nova Senha", "Confirme a Nova Senha" e em seguida clique em "Confirmar".

| Si         | gac BEGESTAD              |
|------------|---------------------------|
| Primeiro A | cesso - Cadastro de senha |
|            |                           |
|            | Cadastro de senha         |
|            | Nome Completo:<br>CPF:    |
|            | -Nova Senha               |
|            | Confirme a Nova Senha     |
|            |                           |
|            | Confirmar Cancelar        |
|            |                           |

Com a senha gerada, o sistema emitirá a seguinte mensagem "Senha cadastrada com sucesso!". Realize o acesso conforme item "Como acessar o SIGAC (após a realização do primeiro acesso)" deste Manual.

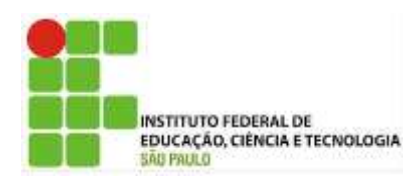

## Considerações Finais

A Diretoria de Administração de Pessoal agradece ao trabalho realizado pela Coordenadoria de Cadastro e Movimentação – CCM. Considerando que a equipe está em constante busca por aperfeiçoamento, críticas e sugestões são sempre bem-vindas.

Desde já agradecemos a vossa atenção e colocamo-nos ao inteiro dispor para esclarecimentos pertinentes. Caso surjam dúvidas, por gentileza, consultarnos através do e-mail <u>ccm@ifsp.edu.br</u> ou nos telefones (11) 3775- 4546 ou 4547.

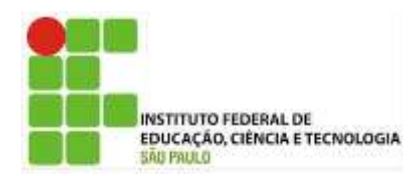

## Elaboração

Guilherme Oliveira Leite Pedro Pinto da Mata